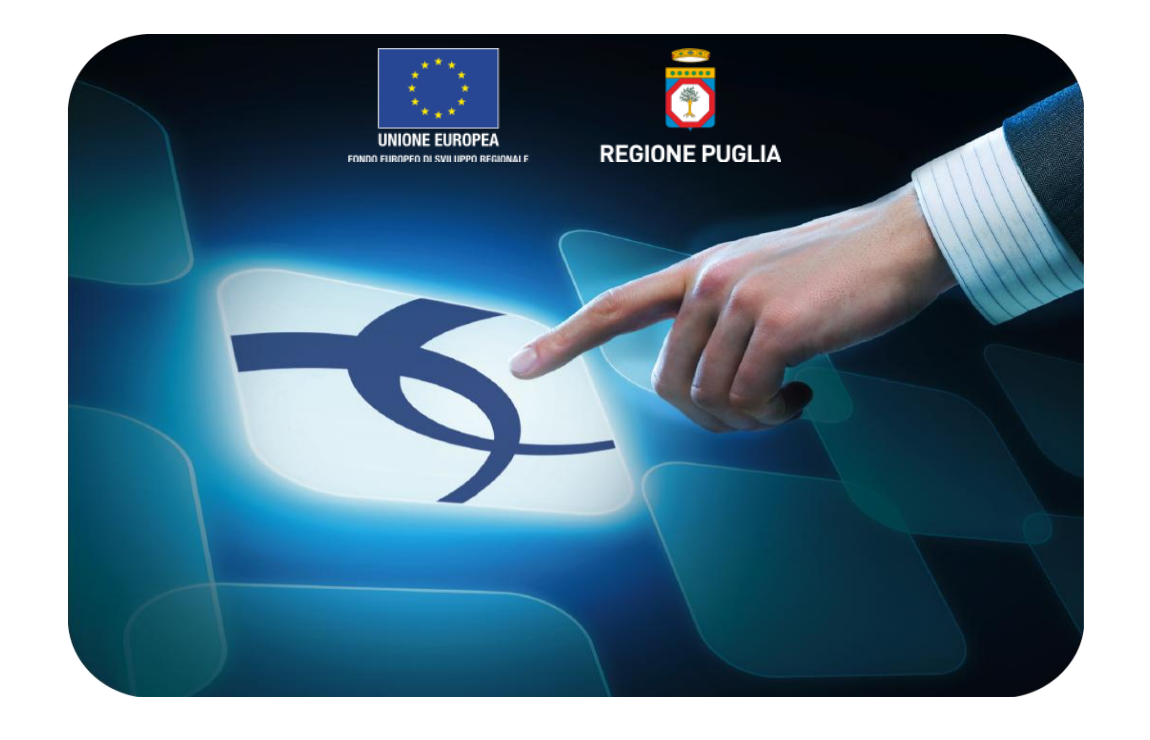

# LINEE GUIDA PER I FORNITORI

## Negozio Elettronico EmPULIA: Gestione e monitoraggio contratti

Versione 4.1 del 01/03/2015

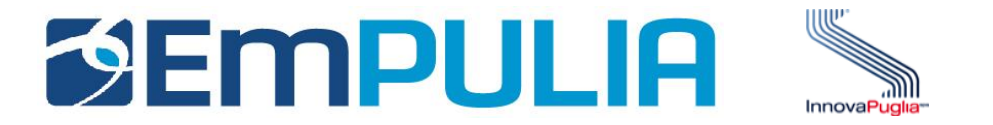

| Introduzione                | 2 |
|-----------------------------|---|
| Negozio Elettronico EmPulia |   |
| - Richiesta di Preventivo   | 9 |
| - Monitoraggio Contatti     |   |

## Introduzione

Il "Negozio Elettronico" è lo strumento telematico messo a disposizione dalla piattaforma EmPULIA per:

- la consultazione dei contratti (Convenzioni Quadro) sottoscritti dall'Amministrazione;
- lo svolgimento del processo di adesione, da parte degli Enti interessati, mediante richiesta di allocazione quote di prodotti e/o servizi oggetto di Convenzione;
- l'emissione diretta, da parte degli Enti interessati, di ordini di acquisto verso il fornitore.

Le **Convenzioni** sono contratti-quadro stipulati da EmPULIA con fornitori aggiudicatari di gare ad evidenza pubblica attraverso cui le imprese affidatarie assumono l'impegno ad applicare prezzi e condizioni identiche a quelle del contratto stipulato dall'Amministrazione a tutti i soggetti (Enti) aderenti. Gli Enti registrati possono consultare il catalogo dei prodotti oggetto del contratto ed emettere direttamente gli ordinativi di fornitura e le richieste di consegna on-line.

Il **Contratto** è tipicamente in capo ad un "Responsabile del contratto" che provvede alla sua *creazione* (selezione dei prodotti che lo compongono, definizione degli Enti abilitati e delle regole di costruzione degli ordini), *pubblicazione*, *approvazione quote*, *monitoraggio dei consumi* e, infine, *chiusura del contratto*.

Il "Negozio Elettronico" è lo strumento telematico messo a disposizione dalla piattaforma EmPULIA attraverso il quale i Fornitori aggiudicatari di gare si impegnano ad applicare prezzi e condizioni identiche a quelle del contratto stipulato dall'Amministrazione a tutti i soggetti (Enti) che, aderendo a questa forma di "Convenzione", hanno la possibilità di emettere direttamente ordini di acquisto, sul contratto in essere, verso il Fornitore.

Come per le altre procedure, il sistema inoltra un messaggio all'indirizzo e-mail del Fornitore, per informarlo della presenza di un ordine di fornitura.

| File Modifica Visualizza Vai Messaggio                                                                                                    |                                                                                                    |                                                             |
|----------------------------------------------------------------------------------------------------|----------------------------------------------------------------------------------------------------|-------------------------------------------------------------|
|                                                                                                    | Strumenti Aiuto                                                                                                 |                                                             |
| 🖄 Scarica posta 🔹 📝 Scrivi 🔲 Rubrica                                                                                                    | 🗶 Elimina 📎 Etichetta -                                                                                         | Cerca in tutti i messaggi <ctrl+k></ctrl+k>                 |
| 🔗 Posta in arrivo - Cartelle locali                                                                                                    | POSTA CERTIFICATA: Ordinativo ×                                                                                 |                                                             |
| da Per conto di: info.empulia@pec.rupar.                                                                                                    | puglia.it <posta-certificata@pec.rupar.puglia.it> 🗘</posta-certificata@pec.rupar.puglia.it>                     | 🔯 Rispondi) - 😺 Inokra) 📳 Archivia 🔞 Indesiderata) 🗶 Elimir |
| oggetto POSTA CERTIFICATA: Ordinativo                                                                                                    | di Fornitura                                                                                                    | 10.0                                                        |
| rispondi a Portale Gare Telematiche Empulia <inf< th=""><td>o.empulia@pec.rupar.puglia.it&gt; 😭</td><td></td></inf<>                                                    | o.empulia@pec.rupar.puglia.it> 😭                                                                                |                                                             |
| a fornitore01@empulia.it 😭                                                                                                    |                                                                                                    | Altre azioni *                                              |
| Identificativo messaggio: 201                                                                                                    | the second second second second second second second second second second second second second second second se |                                                             |
| -daticert.xml-<br>Oggetto: Ordinativo di Fornitura<br>Mittente: "Portale Gare Telematic<br>Data: 26/01/2012 12.33<br>A: <fornitore01@empuliait></fornitore01@empuliait> | 109221001060200.0914.pechtpec.rupar.puglia.it                                                                   |                                                             |

Il Fornitore, dopo essersi autenticato inserendo i codici di accesso sull'*Home Page* di EmPULIA, si posiziona sulla sezione "**Negozio Elettronico**" e successivamente su "**Lista Ordini su Contratti**" per prendere visione delle richieste pervenute dall'Ente.

| 🖉 Centro Acquisti per la Pubblica Amministrazion                                                                                                    | e EmPULIA - Windows Internet Explorer                                                                                                    |                     |                    |            | E            |          |
|----------------------------------------------------------------------------------------------------|----------------------------------------------------------------------------------------------------|---------------------|--------------------|------------|--------------|----------|
| UTENTE: Cognome Nome                                                                                                    | AZIENDA: Fornitore_02                                                                                                    | Opzioni             | <u> </u>           | Archivio   | Home         | Esci     |
| Ti trovi in:Negozio Elettronico /                                                                                                    |                                                                                                    |                     |                    |            | ļ            | egenda   |
|                                                                                                    |                                                                                                    |                     |                    | nascond    | i suggerime  | nti İ    |
| Il modulo "Negozio Elettronico" è stato impostato per demateri                                                                                                    | ializzare la gestione dei contratti di fornitura e servizi. Ciascun operatore economico tramite questo modulo riceverà gli ordir                                                                           | ii e gestirà lo sta | ato di avanzamento |            |              |          |
| Nel modulo "Negozio Elettronico" si può verificare:                                                                                                    |                                                                                                    |                     |                    |            |              |          |
| La disponibilità dei contratti tramite la pagina "Monitoraggi     Visualizzare gli ordinativi di fornitura tramite la pagina "List     Per i contratti che prevedono una bozza di stampa, consen     Della prevista consegna del materiale ordinato si deve dare | io".<br>ta Ordini su Contratti".<br>te di trasmettere e ricevere le bozze di stampa tramite la pagina "Proposta Bozze".<br>attestazione tramite il portale cliccando sul link "Evadi" del relativo ordine. |                     |                    |            |              |          |
| Albo fornitori Bandi Inviti Negozi                                                                                                    | io Elettronico Comunicazioni                                                                                                    |                     |                    |            |              |          |
| Monitoraggio                                                                                                    |                                                                                                    |                     |                    |            |              | 1        |
| 🕒 Lista Ordini su Contratti                                                                                                    |                                                                                                    |                     |                    |            |              | 5        |
| Proposta Bozze                                                                                                    |                                                                                                    |                     |                    |            |              |          |
| Richieste di Preventivo                                                                                                    |                                                                                                    |                     |                    |            |              |          |
| Proposta Preventivi                                                                                                    |                                                                                                    |                     |                    |            |              |          |
|                                                                                                    | Cliccare sulle barre blu per vederne il contenuto                                                                                                    |                     |                    |            |              |          |
|                                                                                                    |                                                                                                    |                     |                    | Ora Server | - 14/02/2012 | 09:54:08 |
|                                                                                                    |                                                                                                    | <b>9</b> 1          | Intranet locale    | 4          | - • • • 100  | 1% +     |

Le informazioni visualizzate sono Numero Contratto, Stato, Data Prevista Consegna (visualizzabile non appena l'operatore economico la inserisce), Allegato (visualizzabile non appena l'operatore economico lo inserisce), Nome Ordine (cliccando su tale campo si procede all'apertura del documento), Protocollo (codice identificativo univoco progressivo – assegnato automaticamente dal sistema all'atto dell'invio), Data di invio, Direzione che ha immesso l'ordine e

importo Totale.

In alternativa, cliccando l'icona è possibile effettuare la ricerca di specifici documenti d'ordine, attraverso la sezione contenente i filtri di ricerca ("Direzione", "Numero Contratto", "Protocollo").

| 🖉 Centro Acquisti per l                                                                                                | a Pubblica Ammir                                                                                                    | nistrazione EmPULIA                  | - Windows Internet Explorer |             |            |                  |                      |              |               |  |
|----------------------------------------------------------------------------------------------------|----------------------------------------------------------------------------------------------------|--------------------------------------|-----------------------------|-------------|------------|------------------|----------------------|--------------|---------------|--|
| UTENTE: Cognome Nome                                                                                                   |                                                                                                    | AZIENDA: F                           | Fornitore_02                |             |            | Dpzioni          | Sanagrafica Archivid | Home Home    | 😂 <u>Esci</u> |  |
| Ti trovi in:Negozio Elettror                                                                                           | nico / <u>Lista Ordini s</u> u                                                                                                    | <u>u Contratti</u>                   |                             |             |            |                  |                      |              | Legenda       |  |
|                                                                                                    |                                                                                                    |                                      |                             |             |            |                  | nasco                | ndi suggerim | nenti İ       |  |
| Il modulo "Negozio Elettroni                                                                                           | Il modulo "Negozio Elettronico" è stato impostato per dematerializzare la gestione dei contratti di fornitura e servizi. Ciascun operatore economico tramite questo modulo riceverà gli ordini e gestirà lo stato di avanzamento.                                                                                                    |                                      |                             |             |            |                  |                      |              |               |  |
| Nel modulo "Negozio Ele                                                                                                | ettronico" si può ve                                                                                                    | rificare:                            |                             |             |            |                  |                      |              |               |  |
| La disponibilità dei contra     Visualizzare gli ordinativi     Per i contratti che prevec     Della prevista consegna | <ul> <li>La disponibilità dei contratti tramite la pagina "Monitoraggio".</li> <li>Visualizzare gli ordinetivi di fornitura tramite la pagina "Lista Ordini su Contratti".</li> <li>Per i contratti che prevedono una bozza di stampa, consente di trasmettere e ricevere le bozze di stampa tramite la pagina "Proposta Bozze".</li> <li>Della prevista consegna del materiale ordinato si deve dare attestazione tramite il portale cliccando sul link "Evadi" del relativo ordine.</li> </ul> |                                      |                             |             |            |                  |                      |              |               |  |
| Albo fornitori Ba                                                                                                    | andi Inviti                                                                                                    | Negozio Elettronico                  | Comunicazioni               |             |            |                  |                      |              |               |  |
|                                                                                                    |                                                                                                    |                                      |                             |             |            |                  |                      |              |               |  |
| Monitoraggio                                                                                                    |                                                                                                    |                                      |                             |             |            |                  |                      |              | 1             |  |
| Lista Ordini su Ci                                                                                                    | ontratti                                                                                                    |                                      |                             |             |            |                  |                      |              | 5             |  |
|                                                                                                    | X                                                                                                    |                                      |                             |             |            |                  |                      |              |               |  |
| <u>Numero Contratto</u>                                                                                                | <u>Stato</u>                                                                                                    | Data Prevista <u>All</u><br>Consegna | legato Nome Ordine          | Protocollo  | Data       | <u>Direzione</u> |                      | <u>To</u>    | otale_        |  |
| C0609/2011                                                                                                    | Inviato Ordine                                                                                                    |                                      | Ordine 1                    | PI000455-12 | 01/02/2012 |                  | Ente Addes           | tramento     | 1.700,00      |  |
| C0609/2011                                                                                                    | Inviato Ordine                                                                                                    |                                      | 11                          | PI000458-12 | 01/02/2012 |                  | Ente Addes           | tramento     | 1.713,98      |  |
| C0609/2011                                                                                                    | Inviato Ordine                                                                                                    |                                      | Ordine Notebook e stampante | PI000459-12 | 01/02/2012 |                  | Ente Addes           | tramento     | 2.085,00      |  |
| C0609/2011                                                                                                    | Inviato Ordine                                                                                                    |                                      | notebook e stampante        | PI000460-12 | 01/02/2012 |                  | Ente Addes           | tramento     | 2.085,00      |  |
| C0609/2011                                                                                                    | Inviato Ordine                                                                                                    |                                      | stampante                   | PI000461-12 | 01/02/2012 |                  | Ente Addes           | tramento     | 13,98         |  |
| <ul> <li>Droporta Barza</li> </ul>                                                                                     |                                                                                                    |                                      |                             |             |            |                  |                      |              |               |  |
| Pichieste di Drov                                                                                                    | entivo                                                                                                    |                                      |                             |             |            |                  |                      |              |               |  |
| Proposta Preven                                                                                                    | tivi                                                                                                    |                                      |                             |             |            |                  |                      |              |               |  |
| Proposta Preventivi                                                                                                    |                                                                                                    |                                      |                             |             |            |                  |                      |              |               |  |
|                                                                                                    |                                                                                                    |                                      |                             |             |            |                  | Ora Sen              | er: 14/02/20 | 12 09:56:41   |  |

Per esaminare il dettaglio dell'ordine ricevuto premere il link corrispondente al nome dell'ordine; la sezione inferiore del documento riporta l'elenco dei prodotti richiesti dall'Ente. Nella sezione superiore sono invece presenti i link delle funzionalità attivabili, in particolare, per stampare l'ordine ("Stampa") e per l'attivazione del processo di conferma ed invio dei prodotti ("Evadi").

| Centro Acquisti per                                                      | la Pubblica Amministrazione EmPULIA - Window                       | Internet Explorer                   |                     |
|--------------------------------------------------------------------------|--------------------------------------------------------------------|-------------------------------------|---------------------|
| UTENTE: Cognome Nome                                                     | AZIENDA: Fornitore_02                                              | 😳 Opzioni 🕹 🗟 Anagrafica 🕹 Archivio | 🞧 Home 😂 Esci       |
| Ti trovi in:Negozio Elettro                                              | onico / Lista Ordini su Contratti / Ordine da Contratto            |                                     | Legenda             |
|                                                                          |                                                                    |                                     |                     |
|                                                                          |                                                                    | nascondi                            | suggerimenti $i$    |
| Non esistono suggerim                                                    | enti                                                               |                                     |                     |
| Stampa Esporta i                                                         | in Excel Evadi Crea Bozza chiudi                                   |                                     |                     |
| Stato<br>Inviato Ordine                                                  | Nome Ordine<br>Ordine Notebook e stampante                         | Richiedente<br>Utente 3             |                     |
| Fornitore<br>Fornitore_02<br>Via IT84100 Salerno (\$<br>Tal 080 Farm 080 | Salerno) Italia                                                    |                                     |                     |
| Cod. Fisc. e Part. IVA                                                   | 000000000                                                          |                                     |                     |
| Protocollo<br>Pl000459-12                                                | Data<br>01/02/2012                                                 | Richiesta Proposta Bozza<br>no      |                     |
| Numero Contratto                                                         | Impegno Spesa                                                      | Capitolo                            |                     |
| Referente                                                                |                                                                    |                                     |                     |
| Direzione<br>Ente Addestramento                                          |                                                                    | PEG                                 |                     |
| Descrizione                                                              |                                                                    |                                     |                     |
| Ref.                                                                     | Indirizzo                                                          | Telefono E-Mail                     |                     |
| tizio<br>Ritiro                                                          | via calo                                                           | 080 <u>tizio@tizio.it</u>           |                     |
| Ritirare dal sig.                                                        | Indirizzo                                                          | Telefono E-Mail                     |                     |
| Consegna                                                                 |                                                                    |                                     |                     |
| Consegnare al sig.                                                       | Indirizzo                                                          | Telefono E-Mail                     |                     |
| Valuta                                                                   | Totale                                                             | Iva Totale con Iva Valore Iva       |                     |
| Euro                                                                     | 2.085,00                                                           | 2.522,85 437,85                     |                     |
| Pag. 1 / 1 ≪ < [1]                                                       | > >>                                                               |                                     |                     |
| Codice Descrizione                                                       | e Qt. Min. Quantità Prezzo<br>Ordinabile Da Unitario Allegato Nota |                                     |                     |
| PROD003 Notebook                                                         | 1,000 1 1700                                                       |                                     |                     |
| PROD004 Stampante                                                        | Laser 1,000 1 385                                                  |                                     |                     |
|                                                                          |                                                                    |                                     |                     |
|                                                                          |                                                                    |                                     | 14/02/2012 09:57:50 |
|                                                                          |                                                                    |                                     | 14/02/2012 05:07:00 |
| 8                                                                        |                                                                    | S Intranet locale                   | • • 100% •          |

Dal documento d'ordine, mediante il link "Evadi", attivare la pagina per l'inserimento della "Data di Prevista Consegna" (1) ed eventuali allegati.

Confermare cliccando il link "Invio" (2); il sistema notificherà la corretta esecuzione della fase di invio.

| Centro Acquisti per la Pubblica Ammi                                     | nistrazione EmPULIA - Windows Internet Explorer  |                       |                                |
|--------------------------------------------------------------------------|--------------------------------------------------|-----------------------|--------------------------------|
| JTENTE: Cognome Nome                                                     | AZIENDA: Fornitore_02                            | Copzioni 🔓 Anagrafica | Archivio 🎧 Home 😂 Esci         |
| Ti trovi in:Negozio Elettronico / Lista Ordini su                        | u Contratti / Inserimento Data Prevista Consegna |                       | Legenda                        |
|                                                                          |                                                  |                       | nascondi suggerimenti 🕻        |
| Non esistono suggerimenti                                                |                                                  |                       |                                |
| 2<br>Salvataggio<br>Data Prevista Consegna<br>28/02/2012 1 1<br>Allegato | Informazione - Windows Internet Explorer         |                       |                                |
|                                                                          |                                                  |                       | þ                              |
|                                                                          |                                                  |                       | Ora Server: 14/02/2012 10:00:5 |
| e                                                                        |                                                  | S Intranet locale     | 🖓 🔹 🔍 100% 🔹                   |

Al momento della generazione di una proposta di consegna, il sistema invierà all'indirizzo e-mail dell'Ente richiedente, indicato nell'ordine, un messaggio di conferma.

In funzione delle fasi previste durante la gestione dell'ordine, (dall'invio della richiesta da parte dell'Ente alla ricezione dei prodotti) lo "stato" che il documento può assumere potrà essere uno dei seguenti:

- Ordine Inviato: ordine inoltrato all'operatore economico;
- In consegna: l'operatore economico ha inserito la data prevista consegna;
- Evaso: il richiedente ha eseguito una ricezione merce.

#### **Richiesta di preventivo**

L'Ente ha la possibilità di richiedere, qualora il tipo di contratto lo preveda, un preventivo al Fornitore al fine di ottenere i dettagli di articoli facenti parte della convenzione, prima di procedere con l'emissione dell'ordine; tipicamente rientrano in questa tipologia prodotti di tipo "servizio" i cui dettagli sono più propriamente a conoscenza del fornitore.

Come per le altre procedure, il sistema inoltra un messaggio all'indirizzo e-mail del Fornitore per informarlo della presenza di una Richiesta Preventivo:

| POSTA CERTIFICATA: Notifica: Documento non letto di tipo "RICHIESTA PREVENTIVO"                                                                                                    | Torna a messaggi 📋 🐥 🏠       |
|----------------------------------------------------------------------------------------------------|------------------------------|
| Per conto di: test.empulia@pec.rupar.puglia.lt Aggiungi ai contatti     A domenico.daddabbo@live.it                                                                                                    | I0:44<br>Rispondi •          |
|                                                                                                    |                              |
| 1 2 allegati (totale 3,2 KB)                                                                                                    | Hotmail Anteprima file \land |
| daticert.xml<br>Scarica (0,8 KB) postacerteml<br>Scarica (2,4 KB)                                                                                                    |                              |
| Scarica tutto come file zip                                                                                                    |                              |
| Messaggio di posta certificata<br>Il giorno 12/04/2012 alle ore 10:44:40 (+0200) il messaggio<br>"Notifica: Documento non letto di tipo "RICHIESTA FREVENTIVO"" è stato inviato da "test.empulia@pec.rupar.pugli<br>indirizzato a:<br>domenico.daddabboĝlive.it<br>Il messaggio originale è incluso in allegato<br>Identificativo messaggio: 201204121044370200.0886.peca@pec.rupar.puglia.it | la.it"                       |
| Allegato al messaggio inoltrato<br>From: test.empulia@pec.rupar.puglia.it<br>To: domenico.daddabbo@live.it<br>CC:<br>Subject: Notifica: Documento non letto di tipo "RICHIESTA PREVENTIVO"<br>Date: Thu, 12 Apr 2012 10:44:36 +0200<br>Openette: Bichiesta di Brownster per il contratto: p8 1324/2012                                                                                        |                              |
|                                                                                                    |                              |
| Si comunica che in data 12/04/2012 è stata inoltrata una richiesta di preventivo con protocollo PI001146-12                                                                                                    |                              |
| da Regione Puglia - Ente Addestramento .                                                                                                    |                              |

Posizionarsi sulla sezione "**Negozio Elettronico**" e successivamente su "**Richieste di Preventivo**" per prendere visione delle richieste pervenute dall'Ente:

| 🖉 Centro Acquisti per la Pubblica /                                                                                                    | Amministrazione EmP                                                                                                    | ULIA - Windows Internet                                                                    | t Explorer                                    |                                                    |                                                  |                     |                     |             |              |               |
|----------------------------------------------------------------------------------------------------|----------------------------------------------------------------------------------------------------|--------------------------------------------------------------------------------------------|-----------------------------------------------|----------------------------------------------------|--------------------------------------------------|---------------------|---------------------|-------------|--------------|---------------|
| UTENTE: Rossi Mario                                                                                                    | AZI                                                                                                    | ENDA: NEWCART                                                                              |                                               |                                                    |                                                  | Opzioni             | <u>Anagrafica</u>   | Archivio    | Home         | 💢 <u>Esci</u> |
| Ti trovi in:Negozio Elettronico / <u>Richies</u>                                                                                                    | <u>te di Preventivo</u>                                                                                                    |                                                                                            |                                               |                                                    |                                                  |                     |                     |             | I            | Legenda       |
|                                                                                                    |                                                                                                    |                                                                                            |                                               |                                                    |                                                  |                     |                     | nascond     | i suggerime  | enti <i>İ</i> |
| ll modulo "Negozio Elettronico" è stato imp                                                                                                    | ostato per dematerializzare                                                                                                    | e la gestione dei contratti di forn                                                        | itura e servizi. (                            | Ciascun operatore e                                | conomico tramite questo modulo riceverà gli ordi | ni e gestirà lo sta | ito di avanzamento. |             |              |               |
| Nel modulo "Negozio Elettronico" si                                                                                                    | può verificare:                                                                                                    |                                                                                            |                                               |                                                    |                                                  |                     |                     |             |              |               |
| La disponibilità dei contratti tramite la pa     Visualizzare gli ordinativi di fornitura tra     Per i contratti che prevedono una bozzi     Della prevista consegna del materiale o | agina <b>"Monitoraggio</b> ".<br>umite la pagina <b>"Lista Ordi</b> i<br>a di stampa, consente di tra<br>rdinato si deve dare attesta | ni su Contratti".<br>asmettere e ricevere le bozze d<br>azione tramite il portale cliccand | i stampa tramite<br>o sul link " <b>Evadi</b> | la pagina " <b>Propos</b><br>" del relativo ordine | ta Bozze".                                       |                     |                     |             |              |               |
| Albo fornitori Bandi In                                                                                                    | viti Negozio Elett                                                                                                    | ronico Comunicazio                                                                         | ni                                            |                                                    |                                                  |                     |                     |             |              |               |
| Monitoraggio                                                                                                    |                                                                                                    |                                                                                            |                                               |                                                    |                                                  |                     |                     |             |              | 2             |
| Lista Ordini su Contratti                                                                                                    |                                                                                                    |                                                                                            |                                               |                                                    |                                                  |                     |                     |             |              |               |
| Proposta Bozze                                                                                                    |                                                                                                    |                                                                                            |                                               |                                                    |                                                  |                     |                     |             |              |               |
| Richieste di Preventivo                                                                                                    |                                                                                                    |                                                                                            |                                               |                                                    |                                                  |                     |                     |             |              | 1             |
|                                                                                                    |                                                                                                    |                                                                                            |                                               |                                                    |                                                  |                     |                     |             |              |               |
| Nome Richiesta                                                                                                    | ⊤ <u>Data invio</u>                                                                                                    | Protocollo                                                                                 | <u>Stato</u>                                  | Fase                                               | Contratto                                        | Direzione           |                     |             |              |               |
| RichPrevConv_1                                                                                                    | 10/04/2012                                                                                                    | PI001131-12                                                                                | Inviato                                       | In lavorazione                                     | Convenzione fornitura gestione eventi            | Ente Addestr        | amento              |             |              |               |
|                                                                                                    |                                                                                                    |                                                                                            |                                               |                                                    |                                                  |                     |                     |             |              |               |
| Proposta Preventivi                                                                                                    |                                                                                                    |                                                                                            |                                               |                                                    |                                                  |                     |                     | Ora Service | - 10/04/2011 | 2 16:05:47    |
| Fine                                                                                                    |                                                                                                    |                                                                                            |                                               |                                                    |                                                  | <b>т</b>            | ptrapet locale      | UIA DEIVE   | . 10/04/2012 | 1% +          |

Per esaminare il dettaglio di una Richiesta di Preventivo cliccare sul nome della richiesta e successivamente sul link "**Crea Preventivo**" per procedere con la creazione del documento da inviare al richiedente:

| 🖉 Centro Acquisti pe                                                                                          | r la Pubblica Amminis                                              | trazione EmPULIA - Windows Ir               | nternet Explorer |      |                    |        |                        |                  |             |                                              |                              |                           | (             |               |
|----------------------------------------------------------------------------------------------------|--------------------------------------------------------------------|---------------------------------------------|------------------|------|--------------------|--------|------------------------|------------------|-------------|----------------------------------------------|------------------------------|---------------------------|---------------|---------------|
| UTENTE: Rossi Mario                                                                                           |                                                                    | AZIENDA: NEWCART                            |                  |      |                    |        |                        |                  |             | 🍄 <u>Opzioni</u>                             | <u> </u>                     | Archivio                  | Home          | 😂 <u>Esci</u> |
| Ti trovi in:Negozio Elettr                                                                                    | onico / Richieste di Prev                                          | entivo / <u>RICHIESTA PREVENTIVO</u>        |                  |      |                    |        |                        |                  |             |                                              |                              |                           |               | Legenda       |
| Non esistene suggerin                                                                                         | nenti                                                              |                                             |                  |      |                    |        |                        |                  |             |                                              |                              | nascon                    | di suggerim   | enti i        |
| Crea Preventivo<br>Stato<br>Inviato<br>Fase<br>In lavorazione<br>Compilatore<br>Utente 1                      | Stampa Esporta in<br>Ruolo<br>Dirigente                            | IExcel<br>Nome Preventivo<br>RichPrevConv_1 |                  |      |                    |        |                        |                  |             | Data invio<br>10/04/2012                     |                              | Protocolio<br>Pi001131-12 | 2             |               |
| Fornitore<br>NEWCART<br>Via dei Tulipani, 30 7<br>Tel 0803451234 - Fax<br>Cod. Fisc. e Part. IV/<br>Referente | 0100 Bari (Bari) Italia<br>c 080345672 -<br>A 01649060033          |                                             |                  |      |                    | 1      | Numero Co<br>234/2012  | ontratto         |             |                                              |                              |                           |               |               |
| Direzione<br>Ente Addestramento<br>Descrizione<br>E' richiesto il preventiv<br>Ref.<br>Sig. DePaniz           | o per gli articoli di seguit<br><b>Indirizzo</b><br>Via Amendola 5 | o riportati                                 |                  |      |                    |        |                        |                  |             | <b>Telefono</b><br>080/34553;                | PEG<br>E-Ma<br>2 <u>aqv@</u> | il<br>Igmai.cv            |               |               |
| Pag. 1/1 《 《 [1]<br>Codice Descrizione                                                                        | > >>                                                               |                                             |                  | Qt   | Prezzo<br>Unitario | Iva    | Qt. Max.<br>Ordinabile | Tipo<br>Prodotto | %<br>Sconto | Importo<br>diritto/compenso<br>( iva incl. ) | Nota                         |                           |               | Allegato      |
| 999 Richiesta Pre                                                                                             | ventivo per Organizzazior                                          | ne Evento                                   |                  | 1,00 | 0,10               | Esente | 1,000                  | Principale       | 0,00        | 0,00                                         | Preventivo rela              | ivo alla gestior          | ne dell'event | 0             |
|                                                                                                    |                                                                    |                                             |                  |      |                    |        |                        |                  |             |                                              |                              | Ora Servic                | sr: 10/04/201 | 2 16 15 34    |
| Fine                                                                                                    |                                                                    |                                             |                  |      |                    |        |                        |                  |             | с.                                           | otrapet locale               | UIA GEIVE                 | () • (P 1)    | 10% •         |

Specificare il nome del documento (1) e procedere con la selezione degli articoli da catalogo cliccando sul link "Scegli da catalogo" (2):

| 🖉 Centro Acquisti per la Pubbli                                                                                                    | ca Amministrazione EmPULIA                     | - Windows Internet Exp                | olorer   |                                              |                        |              |                       |                           |
|----------------------------------------------------------------------------------------------------|------------------------------------------------|---------------------------------------|----------|----------------------------------------------|------------------------|--------------|-----------------------|---------------------------|
| UTENTE: Rossi Mario                                                                                                    | AZIENDA                                        | NEWCART                               |          |                                              | Dpzioni 😳              | <u> anaq</u> | rafica 🏠 Archivid     | <u>o 🎧 Home</u> 😂 Esci    |
| Ti trovi in:Negozio Elettronico / Rich                                                                                                    | ieste di Preventivo / <u>Preventivo</u>        |                                       |          |                                              |                        |              |                       | Legenda                   |
|                                                                                                    |                                                |                                       |          |                                              |                        |              | nasco                 | ndi suggerimenti          |
| Non esistono suggerimenti                                                                                                    |                                                |                                       |          |                                              |                        |              |                       |                           |
| <u>Salva Invio Richiesta</u><br>Statu<br>Fase                                                                                                | Stampa Esporta in Exc<br>Nome Prev<br>PrevConv | <u>scegli dal catalog</u><br><u>1</u> | 2        |                                              | Data invio             |              | Protocolio            |                           |
| Compilatore Ruolo                                                                                                    |                                                |                                       |          |                                              |                        |              |                       |                           |
| Fornitore<br>NEWCART<br>Via dei Tulipani, 30 70100 Bari (t<br>Tel 0803451234 - Fax 08034567;<br>Cod. Fisc. e Part. IVA 01649060<br>Referente | Bari) Italia<br>2 -<br>033                     |                                       |          | Numero Contratto<br>1234/2012                |                        |              |                       |                           |
| Direzione                                                                                                    |                                                |                                       |          |                                              |                        |              | PEG                   |                           |
| Descrizione<br>E' richiesto il preventivo per gli artic                                                                                      | coli di seguito riportati                      |                                       |          |                                              |                        |              |                       |                           |
| Ref. Indirizzo<br>Sig. DePaniz Via Amendo                                                                                                    | bla 5                                          |                                       |          |                                              | Telefono<br>080/345532 | 2            | E-Mail<br>aqv@qmai.cv |                           |
| Valuta Totale con<br>Euro 0,1                                                                                                    | nprensivo di IVA se dovuta<br>0                |                                       |          |                                              |                        |              |                       |                           |
| FI Conia Allegato Qt. Min.                                                                                                    | Qt. Max. Ot                                    | /a Tipo Importo                       | Prezzo   | Descrizione                                  |                        | Codice       | Nota                  |                           |
| Ordinabile                                                                                                    | Ordinabile                                     | Prodotto                              | Unitario | Pichiesta Preventivo per Organizzazione Ever | to                     | 000          | Preventivo relativo   | alla gestione dell'evento |
|                                                                                                    |                                                |                                       | 0,10     |                                              |                        | 000          | revenue relativo      |                           |
| Lista Operazioni<br>Data Utente                                                                                                    | Stato                                          | Note                                  |          |                                              |                        |              |                       |                           |
|                                                                                                    |                                                |                                       |          |                                              |                        |              |                       |                           |
| <u>∢  </u>                                                                                                    |                                                |                                       |          |                                              |                        |              | Ora Sen               | /er: 10/04/2012 16:23:55  |
| Fine                                                                                                    |                                                |                                       |          |                                              | ıl 🔮                   | ntranet loca | ale                   | 🖓 🔹 🔍 100% 🔹 🔡            |

Selezionare gli articoli da portare in preventivo cliccando sull'icona 🖹 e quando terminato cliccare sul link "chiudi":

| ENTE: d d AZIENDA: Marte                                                    | ta Test 🎡 Opzioni 🕹 🗟 Anagrafica 🖄 🛆                                                                                                    | rchivio 🎧 Home            |       |
|-----------------------------------------------------------------------------|----------------------------------------------------------------------------------------------------|---------------------------|-------|
| trovi in:Negozio Elettronico / Richieste di Preventivo / <u>Preventivo</u>  |                                                                                                    |                           | Leg   |
|                                                                             |                                                                                                    |                           |       |
|                                                                             |                                                                                                    | ascondi sunnerin          | menti |
| on esistono suggerimenti                                                    | http://testeprocurement.empulia.it/application/DASHBOARD/Viewer.asp/JScript=AddProdottiConvezio - W                                                                                                    | /indow C                  |       |
|                                                                             | Inserisci righe dal catalogo prodotti convenzionati                                                                                                    | <u>chiudi</u>             | 1     |
| <u>alva Invio Richiesta Stampa Esporta in Excel</u><br>Stato Nome Preventiv | Cerca nel contenuto della griglia CERCA PULISCI                                                                                                    |                           |       |
| PrevConv_1                                                                  | Contratto Seleziona                                                                                                    |                           |       |
| ase                                                                         | Codice Descrizione                                                                                                    |                           |       |
| Compilatore Ruolo                                                           | Nota                                                                                                    | ~                         |       |
| prnitore                                                                    | Pag. 1/7 ≪ < 🚺 2 3 4                                                                                                    | 4567 <b>&gt; &gt;&gt;</b> | ,     |
| lartellotta Test<br>trada Casamassima km 3_11 70000                         | Acquiunai Codice Descrizione                                                                                                    | QtMin (                   | j     |
| alenzano (BA) ITALIA<br>el 0804670587 - Fax 0805403592 -                    | 28         Cabina traduzione simultanea a norme, allestita a norma di lecce                                                                                                    | 1.000                     |       |
| <u>ww.innova.puglia.it</u><br>od. Fisc. e Part. IVA 54645454545             | 49 Cartella lavori personalizzata con grafica in guadricromia for 23x32 in cartoncino 200 gm con tasca in                                                                                                    | nterna 1 000              |       |
| eferente                                                                    | Image: International and the second and the second and the | 1 000                     |       |
| nte Addestramento                                                           |                                                                                                    | 1,000                     |       |
| vewew<br>af Indirizzo                                                       | T14 Catering per comee-oreak chiaw in mano – costo a persona                                                                                                    | 1,000                     |       |
| essa dfdsfsdf                                                               | Image: S2     Cavaliere in plexiglass personalizzato                                                                                                    | 1,000                     |       |
| /aluta Totale comprensivo di IVA se dovuta                                  | 89 Connessione Internet ADSL                                                                                                    | 1,000                     |       |
| uro 706,00                                                                  | 108 Coppia di traduttori per simultanea (una lingua europea) – costo a giornata                                                                                                    | 1,000                     |       |
| ag. 1 / 1 ≪ 🗶 [1] 🔉 ≫                                                       | 🖹 10 Coppia di traduttori per simultanea (una lingua europea) – costo a mezza giornata                                                                                                    | 1,000                     |       |
| I Copia Allegato Qt. Min. Ordinabile Ordinabile Qt Iva                      |                                                                                                    | 2                         |       |
| 🕅 Рь 1,000 <u>1,000</u> <u>1,00</u> Esente                                  | S Thranet Inrale                                                                                                    | 🙆 🛪 🔍 100%                | -     |
| ⊕                                                                           | Principale 6,00 Catering per coffee-break chiavi in mano – costo a persona 114                                                                                                    | 06 - SERVIZIO DI          | OSP   |
| ⊕                                                                           | Principale 200,00 Connessione Internet ADSL 89                                                                                                    | 05 - SERVIZI TEC          | NICI  |
| m         μ         1 000         1 000         1 000         21 %          | Principale 500 00 Coppia di traduttori per simultanea (una lingua europea) – costo a giornata 108                                                                                                    | 05 - SERVIZI TEC          |       |
|                                                                             | ·                                                                                                    |                           |       |

Salvare (link "Salva") eventualmente il preventivo qualora si volesse procedere successivamente all'invio.

Per "riprendere" un preventivo salvato è sufficiente posizionarsi sulla sezione "**Negozio Elettronico**", cliccare su "**Proposta Preventivi**" e selezionare il nome del preventivo salvato:

| 🖉 Centro Acquisti per la Pubblica                                                                                                    | Amministrazione EmPULI                                                                                                    | A - Windows Internet Ex                                                                | plorer                                               |                                    |                             |                    |                    |                    |           |                             |
|----------------------------------------------------------------------------------------------------|----------------------------------------------------------------------------------------------------|----------------------------------------------------------------------------------------|------------------------------------------------------|------------------------------------|-----------------------------|--------------------|--------------------|--------------------|-----------|-----------------------------|
| UTENTE: Rossi Mario                                                                                                    | AZIENDA                                                                                                    | NEWCART                                                                                |                                                      |                                    |                             |                    | Dpzioni 🏠          | Anagrafica         | Archivio  | 🞧 <u>Home</u> 🔀 <u>Esci</u> |
| Ti trovi in:Negozio Elettronico / <u>Propos</u>                                                                                                    | ta Preventivi                                                                                                    |                                                                                        |                                                      |                                    |                             |                    |                    |                    |           | Legenda                     |
|                                                                                                    |                                                                                                    |                                                                                        |                                                      |                                    |                             |                    |                    |                    | nascono   | li suggerimenti $i$         |
| Il modulo "Negozio Elettronico" è stato imp                                                                                                    | ostato per dematerializzare la g                                                                                                 | estione dei contratti di fornitura                                                     | a e servizi. Ciascu                                  | operatore econ                     | omico tramite questo modulo | riceverà gli ordin | i e gestirà lo sta | ito di avanzamento |           |                             |
| Nel modulo "Negozio Elettronico" si                                                                                                    | può verificare:                                                                                                    |                                                                                        |                                                      |                                    |                             |                    |                    |                    |           |                             |
| La disponibilità dei contratti tramite la pe<br>Visualizzare gli ordinativi di fornitura tra<br>Per i contratti che prevedono una bozz<br>Della prevista consegna del materiale o | agina "Monitoraggio".<br>amile la pagina "Lista Ordini su<br>a di stampa, consente di trasme<br>rdinato si deve dare attestazion | I Contratti".<br>ttere e ricevere le bozze di sta<br>e tramite il portale cliccando su | mpa tramite la pag<br>il link <b>"Evadi</b> " del re | ina "Proposta E<br>elativo ordine. | ozze".                      |                    |                    |                    |           |                             |
| Albo formitori Bandi in                                                                                                    |                                                                                                    | comunicazioni                                                                          |                                                      |                                    |                             |                    |                    |                    |           |                             |
| Monitoraggio                                                                                                    |                                                                                                    |                                                                                        |                                                      |                                    |                             |                    |                    |                    |           | 2                           |
| Lista Ordini su Contratti                                                                                                    |                                                                                                    |                                                                                        |                                                      |                                    |                             |                    |                    |                    |           |                             |
| Proposta Bozze                                                                                                    |                                                                                                    |                                                                                        |                                                      |                                    |                             |                    |                    |                    |           |                             |
| Richieste di Preventivo                                                                                                    |                                                                                                    |                                                                                        |                                                      |                                    |                             |                    |                    |                    |           | 1                           |
| Proposta Preventivi                                                                                                    |                                                                                                    |                                                                                        |                                                      |                                    |                             |                    |                    |                    |           |                             |
| ₽ 🖴 🖾                                                                                                    |                                                                                                    |                                                                                        |                                                      |                                    |                             |                    |                    |                    |           |                             |
| Nome Richiesta                                                                                                    | Tata invio                                                                                                    | Protocollo                                                                             | Stato                                                | Fase                               | <u>Contratto</u>            |                    | <u>Direzione</u>   |                    |           |                             |
|                                                                                                    |                                                                                                    |                                                                                        | Salvato                                              | )                                  | Convenzione fornitura ge    | estione eventi     |                    |                    |           |                             |
| Υ.                                                                                                    |                                                                                                    |                                                                                        |                                                      |                                    |                             |                    |                    |                    |           |                             |
| Fine                                                                                                    |                                                                                                    |                                                                                        |                                                      |                                    |                             |                    | S 1                | ntranet locale     | Ora Serve | r: 10/04/2012 16:36:35      |

Completato l'inserimento dei dati di preventivo confermare l'invio del documento cliccando sul link "Invio":

| 🤗 Centro Acquisti per la Pubblica Amministrazione EmPULIA - Windows Internet Explorer                                                                                                    |                                                                           |                                                                           |                                                    |                  |                           |                      |  |  |  |
|----------------------------------------------------------------------------------------------------|---------------------------------------------------------------------------|---------------------------------------------------------------------------|----------------------------------------------------|------------------|---------------------------|----------------------|--|--|--|
| UTENTE: Rossi Mario                                                                                                    | AZIENDA: NEWCART                                                          |                                                                           | Opzioni                                            | <u>&amp;≣Ana</u> | grafica 🖄 Archivio        | 🔓 Home 🛛 😂 Esci      |  |  |  |
| Ti trovi in:Negozio Elettronico / Richieste di Preventivo / Preventivo / Deventivo / Deventivo |                                                                           |                                                                           |                                                    |                  |                           |                      |  |  |  |
|                                                                                                    |                                                                           |                                                                           |                                                    |                  | nascondi                  | suggerimenti $i$     |  |  |  |
| Non esistono suggerimenti                                                                                                    |                                                                           |                                                                           |                                                    |                  |                           |                      |  |  |  |
| Salva Invio <u>Richiesta Stamp</u><br>Stato<br>Inviato<br>Fase<br>In approvazione                                                                                                    | a <u>Esporta in Excel</u> Scegli da<br>Nome Preventivo<br>NuovaRichPrev_1 | al catalogo                                                               | Data invio<br>12/04/2012                           |                  | Protocollo<br>Pl001147-12 |                      |  |  |  |
| Compilatore Ruolo<br>Rossi Mario B-MANAGER                                                                                                    |                                                                           |                                                                           |                                                    |                  |                           |                      |  |  |  |
| Fornitore         Numero Contratto           NEWCART         Numero Contratto           Via dei Tulipani, 30 70100 Bari (Bari) Italia         1234/2012           Tel 0803451234 - Fax 080345672 -         Cod. Fisc. e Part. IVA 01649060033                                                                                                    |                                                                           |                                                                           |                                                    |                  |                           |                      |  |  |  |
| Referente<br>Direzione<br>Ente Addestramento                                                                                                    |                                                                           | Informazione - Windows Internet Explorer                                  |                                                    |                  | PEG                       |                      |  |  |  |
| Descrizione           E' richiesto il preventivo degli articoli come da documento allegato           Ref.         Indirizzo           Sig. DeRosa         Via Addante 5                                                                                                    |                                                                           |                                                                           | Telefono E-Mail<br>080-3855673 <u>aqv@qmai.com</u> |                  |                           |                      |  |  |  |
| Valuta Totale comprensivo<br>Euro 890,10                                                                                                    | di IVA se dovuta                                                          | OK                                                                        |                                                    |                  |                           |                      |  |  |  |
| Pag. 1 / 1 ≪ 🗶 [1] 🔉 ≫                                                                                                    |                                                                           |                                                                           |                                                    |                  |                           |                      |  |  |  |
| Allegato Qt. Min. Qt. Max.<br>Ordinabile Ordinabile                                                                                                    | Qt Iva Tipo<br>Prodotto Importo Pre                                       | itario Descrizione                                                        |                                                    | Codice           | Nota                      |                      |  |  |  |
| 1,000 1,000 1,000                                                                                                    | 1,00 Esente Principale 0,10                                               | 0,10 Richiesta Preventivo per Organizzazione Evento                       |                                                    | 999              | Preventivo relativo alla  | a gestione dell'ever |  |  |  |
| 1,000 1,000                                                                                                    | 1,00 21 % Principale 90,00 9                                              | 00,00 Sedia in pelle nera e acciaio senza braccioli                       |                                                    | 5                | FORNITURA IN NOLO         | MATERIALI            |  |  |  |
| 1,000 1,000                                                                                                    | 1,00 21 % Principale 400,00 40                                            | 00,00 Tavolo riunioni in acciaio e cristallo per tre relatori             |                                                    | 1                | FORNITURA IN NOLO         | MATERIALI            |  |  |  |
| 1,000 1,000                                                                                                    | 1,00 21 % Principale 400,00 40                                            | 00,00 Tavolo riunioni in acciaio, piano in noce, per quattro/sei relatori |                                                    | 2                | FORNITURA IN NOLO         | MATERIALI            |  |  |  |
| Lista Operazioni                                                                                                    |                                                                           |                                                                           |                                                    |                  |                           |                      |  |  |  |
| Data Utente Stato                                                                                                    | Note                                                                      |                                                                           |                                                    |                  |                           |                      |  |  |  |
| 12/04/2012 12.24.13 Rossi Mario Inviato                                                                                                    | Documento inviato                                                         |                                                                           |                                                    |                  |                           |                      |  |  |  |
| Ora Server: 12/04/2012 12:35:50                                                                                                    |                                                                           |                                                                           |                                                    |                  |                           |                      |  |  |  |
| )<br>Fine Sintranet locale 🖓 + 🔩 100% + 🛒                                                                                                    |                                                                           |                                                                           |                                                    |                  |                           |                      |  |  |  |

Fornitori: Negozio Elettronico EmPULIA – Gestione e monitoraggio contratti

L'Ente provvederà ad "approvare" o "non approvare" il preventivo ricevuto. In entrambi i casi il sistema inoltrerà un messaggio all'indirizzo e-mail del Fornitore per informarlo sull'esito del processo di approvazione:

| POSTA CERTIFICATA: Attenzione: "Preventivo" Approvato                                                                                                    | Torna a messaggi 📋 🐥 🎓       |  |  |
|----------------------------------------------------------------------------------------------------|------------------------------|--|--|
| <ul> <li>Per conto di: test.empulia@pec.rupar.puglia.it Aggiungi ai contatti</li> <li>A domenico.daddabbo@live.it</li> </ul>                                                                                                    | ∅ 13:05<br>Rispondi ▼        |  |  |
|                                                                                                    | $\bigtriangledown$           |  |  |
| 2 allegati (totale 2,9 KB)                                                                                                    | Hotmail Anteprima file \land |  |  |
| daticert.xml<br>Scarica (0,8 KB) postacerteml<br>Scarica (2,1 KB)                                                                                                    |                              |  |  |
| Scarica tutto come file zip                                                                                                    |                              |  |  |
| Messaggio di posta certificata<br>Il giorno 12/04/2012 alle ore 13:05:31 (+0200) il messaggio<br>"Attenzione: "Preventivo" Approvato" è stato inviato da "test.empulia@pec.rupar.puglia.it"<br>indirizzato a:<br>domenico.daddabbo@live.it<br>Il messaggio originale è incluso in allegato<br>Identificativo messaggio: 201204121305300200.0350.peca@pec.rupar.puglia.it |                              |  |  |
| Allegato al messaggio inoltrato<br>From: test.empulia@pec.rupar.puglia.it<br>To: domenico.daddabbo@live.it<br>CC:<br>Subject: Attenzione: "Preventivo" Approvato<br>Date: Thu, 12 Apr 2012 13:05:30 +0200                                                                                                    |                              |  |  |
| In data 12/04/2012 è stato approvato il documento "Preventivo"                                                                                                    |                              |  |  |
| Protocollo :PI001147-12                                                                                                    |                              |  |  |
| Per aprire il documento selezionare il <u>Link</u>                                                                                                    |                              |  |  |

### Monitoraggio Contratti

Selezionare la voce "**Monitoraggio**" all'interno della sezione "Negozio Elettronico" per visualizzare il report dei contratti in essere con le informazioni sulla scadenza, il totale ordinato ed il residuo di ciascun contratto.

| 🖉 Centro Acquisti per la Pubblica Amministrazione EmPULIA - Window                                                                                                    | rs Internet Explorer                                                                                            |                              |                           |               |                                    |  |  |  |  |
|----------------------------------------------------------------------------------------------------|----------------------------------------------------------------------------------------------------|------------------------------|---------------------------|---------------|------------------------------------|--|--|--|--|
| UTENTE: Cognome Nome AZIENDA: Fornitore_02                                                                                                    | 2                                                                                                    | Opzie                        | oni 🔮 Anagrafica          | Archivio (    | A Home 😂 Esci                      |  |  |  |  |
| Ti trovi in:Negozio Elettronico / <u>Monitoraggio</u>                                                                                                    |                                                                                                    |                              |                           |               | Legenda                            |  |  |  |  |
|                                                                                                    |                                                                                                    |                              |                           |               |                                    |  |  |  |  |
|                                                                                                    |                                                                                                    |                              |                           | nascondi s    | suggerimenti $i$                   |  |  |  |  |
| Il modulo "Negozio Elettronico" è stato impostato per dematerializzare la gestione dei co                                                                                        | ntratti di fornitura e servizi. Ciascun operatore economico tramite questo modulo ricev                         | verà gli ordini e gestirà lo | stato di avanzamenti      |               |                                    |  |  |  |  |
| Nel modulo "Negozio Elettronico" si può verificare:                                                                                                    | Nal model "Nanotic Flattonice" e i nuò varificare:                                                              |                              |                           |               |                                    |  |  |  |  |
| La disponibilità dei contratti tramite la pagina "Monitoraggio".                                                                                                    |                                                                                                    |                              |                           |               |                                    |  |  |  |  |
| Visualizzare gli ordinativi di fornitura tramite la pagina "Lista Ordini su Contratti".     Per i contratti che prevedono una bozza di stampa, consente di trasmettere e ricever | e le bozze di stampa framite la pagina "Proposta Bozze"                                                         |                              |                           |               |                                    |  |  |  |  |
| Della prevista consegna del materiale ordinato si deve dare attestazione tramite il por                                                                                          | tale cliccando sul link "Evadi" del relativo ordine.                                                            |                              |                           |               |                                    |  |  |  |  |
| Albo formitori Bandi Inviti Negozio Elettronico Co                                                                                                    | municazioni                                                                                                    |                              |                           |               | 1                                  |  |  |  |  |
|                                                                                                    |                                                                                                    |                              |                           |               | ł                                  |  |  |  |  |
| Monitoraggio                                                                                                    |                                                                                                    |                              |                           |               | 1                                  |  |  |  |  |
|                                                                                                    |                                                                                                    |                              |                           |               |                                    |  |  |  |  |
| <u>Contratto</u>                                                                                                    |                                                                                                    | <u>Numero Contratto</u>      | <u>Scadenza</u> <u>To</u> | tale Ordinato | <u>Residuo</u><br><u>Contratto</u> |  |  |  |  |
| Fornitura PC - Stampanti - Toner - Cartucce                                                                                                    |                                                                                                    | C0609/2011                   | 31/12/2012                | 7.597,96      | 162.402,04                         |  |  |  |  |
|                                                                                                    |                                                                                                    |                              |                           |               |                                    |  |  |  |  |
|                                                                                                    |                                                                                                    |                              |                           |               |                                    |  |  |  |  |
|                                                                                                    |                                                                                                    |                              |                           |               |                                    |  |  |  |  |
|                                                                                                    |                                                                                                    |                              |                           |               |                                    |  |  |  |  |
|                                                                                                    |                                                                                                    |                              |                           |               |                                    |  |  |  |  |
|                                                                                                    |                                                                                                    |                              |                           |               |                                    |  |  |  |  |
|                                                                                                    |                                                                                                    |                              |                           |               |                                    |  |  |  |  |
|                                                                                                    |                                                                                                    |                              |                           |               |                                    |  |  |  |  |
| Lista Ordini su Contratti                                                                                                    | and the second second second second second second second second second second second second second second secon |                              |                           |               | 5                                  |  |  |  |  |
| Proposta Bozze                                                                                                    |                                                                                                    |                              |                           |               |                                    |  |  |  |  |
| Richieste di Preventivo                                                                                                    |                                                                                                    |                              |                           |               |                                    |  |  |  |  |
| Proposta Preventivi                                                                                                    |                                                                                                    |                              |                           |               |                                    |  |  |  |  |
|                                                                                                    |                                                                                                    |                              |                           | Ora Server: * | 14/02/2012 09:54:32                |  |  |  |  |
| Fine                                                                                                    |                                                                                                    |                              | 🛃 Intranet locale         | 4             | • 🔍 100% • 💡                       |  |  |  |  |